# MaizeDMX 3 用户手册

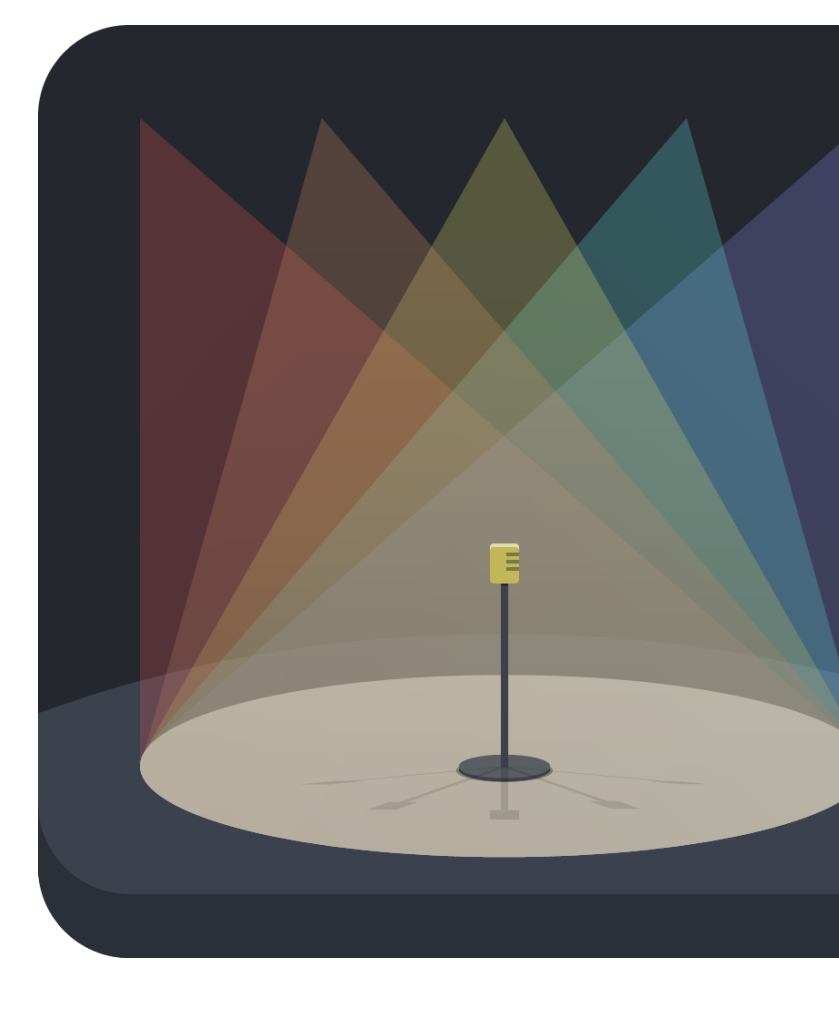

MaizeDMX是一个简单易用的灯光控制软件。如果你是一个刚入门的灯光设计师或操作员,你会发现这个软件非常适合您的演出和活动。

- 支持基于网络和USB的DMX接口。
- 跨平台支持Windows和MacOS操作系统。
- 标准化的灯控概念,比如编程器,编组,素材,Cuelist,效果等。
- 开放的JSON格式灯控文件格式。
- 用时间序列同步音乐和灯光。
- 通过Javascript支持各种MIDI控制器。

## 总览

| •••                    |              |               | _              |           |            | 📕 Hammer - | MaizeDN | (X          |    |           |           |           |                 |                  |                 |
|------------------------|--------------|---------------|----------------|-----------|------------|------------|---------|-------------|----|-----------|-----------|-----------|-----------------|------------------|-----------------|
| program layout se      | quence execu | iters Setting | js             |           |            |            |         |             |    |           |           |           |                 | BPM: 30.0        | GM: 100.0       |
| Lavouts                |              |               |                |           | Movers     |            | Cuel    | ist Content |    |           |           |           | Sel             | ected            |                 |
| Layouts                |              |               |                |           |            |            | LID.    | Name        |    |           |           |           | Teles Timira Es | erre Timben Cole | a Timina Pasari |
|                        |              |               |                |           |            |            | 1       | Cue 1       | Go | 0.0.0.0.1 | 0.0.0.0.1 | 0.0.0.0.1 |                 | 0.001.00         |                 |
|                        |              |               |                |           |            |            |         |             |    |           |           |           |                 |                  |                 |
|                        |              |               |                |           |            |            |         |             |    |           |           |           |                 |                  |                 |
| DL7                    | 56           | DL75 5        | DL7S 7         | 1         | DL75 8     |            |         |             |    |           |           |           |                 |                  |                 |
| -                      | _            |               |                |           |            |            |         |             |    |           |           |           |                 |                  |                 |
|                        |              |               |                |           |            |            |         |             |    |           |           |           |                 |                  |                 |
|                        |              |               |                |           |            |            |         |             |    |           |           |           |                 |                  |                 |
| DL75                   | 1            | DL75 2        | DL75           |           | DL7S 4     |            |         |             |    |           |           |           |                 |                  |                 |
|                        |              |               |                |           |            |            |         |             |    |           |           |           |                 |                  |                 |
|                        |              |               |                |           |            |            |         |             |    |           |           |           |                 |                  |                 |
|                        |              |               |                |           |            |            |         |             |    |           |           |           |                 |                  |                 |
|                        |              |               |                |           |            |            |         |             |    |           |           |           |                 |                  |                 |
|                        |              |               |                |           |            |            |         |             |    |           |           |           |                 |                  |                 |
|                        |              |               |                |           |            |            |         |             |    |           |           |           |                 |                  |                 |
| Groups                 |              |               |                |           |            |            |         |             |    |           |           |           |                 |                  |                 |
|                        |              |               |                |           |            |            |         |             |    |           |           |           |                 |                  |                 |
| Apron DS               | MS           |               | DL7S           | Left Side | Right Side | Back Cool  |         |             |    |           |           |           |                 |                  |                 |
|                        |              |               |                |           |            |            |         |             |    |           |           |           |                 |                  |                 |
| 9 10<br>Back Warm Cure | 11<br>Warmer | 12            |                |           |            |            |         |             |    |           |           |           |                 |                  |                 |
| back warning Cyc       | wanner       |               |                |           |            |            |         |             |    |           |           |           |                 |                  |                 |
|                        |              |               |                |           |            |            |         |             |    |           |           |           |                 |                  |                 |
| ^ 1.1 Apron 1.2 DS     |              | US 1.5 Bac    | k Cool Back Wa | irm 1.7   |            |            |         |             |    |           |           |           |                 |                  | Apron           |
| 0/1 0/1                |              | 0/1 0/        |                |           |            |            |         |             |    |           |           |           |                 | Cue              |                 |
|                        |              |               |                |           |            |            |         |             |    |           |           |           | t               |                  | 0.              |
| Back                   | Back         | BACK          | Back           |           | 린          |            |         |             |    |           |           |           |                 | Bac              | k               |
|                        |              |               |                |           |            |            |         |             |    |           |           |           | _               |                  |                 |
| v _ Go _ Go            | Go L         |               | <u></u>        |           |            |            |         |             |    |           |           |           |                 | Go               |                 |

MaizeDMX 3的主窗口分为上下两部分,上部分为工作区域,下部分为控制区域。

你可以在上面的选项卡里建立自己的工作区域,在工作区域空白的地方按下鼠标右键,然 后可以添加各种功能板块。每个功能板块都可以随意被放置和放大缩小。(可以用F1-F8快 捷键切换当前显示的工作区域)

下方的控制区显示快捷回放执行器(Executers)页面,当你选中灯具后,也可以在后面的选项卡中控制其各种参数。(可以用Alt + F1-F8来切换控制页面)

现在想象一下要做一台演出的灯光,让我们来一步一步了解MaizeDMX的各种基本功能。

## 配置 (Settings)

工作区域的最后一个页面总是配置页面,这是我们要做的第一步。

|             |            |       |           | 📕 Ham  | nmer - MaizeDMX |       |          |                  |                  |
|-------------|------------|-------|-----------|--------|-----------------|-------|----------|------------------|------------------|
| program     | layout seq | uence | executers | Settin | gs              |       |          | BPM: 30.0        | GM: 100.0        |
| General     |            |       |           |        |                 |       |          | Patch            | new fixture      |
| Fixtures    |            |       |           |        |                 |       |          |                  |                  |
| B. Class    |            | ID    | Name      |        | Туре            | Layer | Universe | e Address Pan In | vert Tilt Invert |
| Profiles    |            | 1     | Apron 1   |        | Dimmer          | front | 1        | 113              | ī                |
| Controllers |            | 2     | Apron 2   |        | Dimmer          | front | 1        | 112              |                  |
| sACN        |            | 3     | Apron 3   |        | Dimmer          | front | 1        | 103              |                  |
| Artnet      |            | 4     | Apron 4   |        | Dimmer          | front | 1        | 105              |                  |
| FTDI        |            | 5     | Apron 5   |        | Dimmer          | front | 1        | 107              |                  |
| Sorial      |            | 6     | DS 1      |        | Dimmer          | front | 1        | 132              |                  |
| Serial      |            | 7     | DS 2      |        | Dimmer          | front | 1        | 131              |                  |
|             |            | 8     | DS 3      |        | Dimmer          | front | 1        | 130              |                  |
|             |            | 9     | DS 4      |        | Dimmer          | front | 1        | 126              |                  |
|             |            | 10    | DS 5      |        | Dimmer          | front | 1        | 122              |                  |
|             |            | 11    | MS 1      |        | Dimmer          | front | 1        | 180              |                  |
|             |            | 12    | MS 2      |        | Dimmer          | front | 1        | 168              |                  |
|             |            | 13    | MS 3      |        | Dimmer          | front | 1        | 163              |                  |
|             |            | 14    | MS 4      |        | Dimmer          | front | 1        | 166              |                  |
|             |            | 15    | MS 5      |        | Dimmer          | front | 1        | 167              |                  |
|             |            | 16    | US 1      |        | Dimmer          | front | 1        | 315              |                  |
|             |            | 17    | US 2      |        | Dimmer          | front | 1        | 313              |                  |
|             |            | 18    | US 3      |        | Dimmer          | front | 1        | 234              |                  |
|             |            | 19    | US 4      |        | Dimmer          | front | 1        | 233              |                  |
|             |            | 20    | US 5      |        | Dimmer          | front | 1        | 229              |                  |
|             |            | ~ 1   | <u> </u>  |        | <b>D</b> :      |       |          | ~~ /             |                  |

### 输出(Output)

要真的控制灯具,总得有个办法输出DMX信号。电脑本身并没有DMX接口,但是我们支持以下几种输出设备:

- •基于USB的DMX转接器:MaizeDMX支持例如Enttec和DMXking的USB DMX设备。 你应该在左边的<u>FTDI</u>或<u>Serial</u>区域能找到他们。如果没有的话,你可能需要安装驱动 程序 <u>here</u>.
- •基于以太网络的DMX节点:你可以在<u>sACN</u>或<u>Artnet</u>区域找到他们的配置。注意要选择 Enable启动某种输出方式。

#### 配接灯具(Fixtures)

|           | Patch           |          |
|-----------|-----------------|----------|
| Туре:     | Generic: Dimmer | → Browse |
| ID:       | 101             |          |
| Name:     | Front           |          |
| Layer:    |                 |          |
| Quantity: | 1               |          |
| Universe: | 1               |          |
| Address:  | 1               |          |
|           |                 |          |
|           |                 |          |
|           |                 | Patch    |

在当前工程中增加灯具,点左边"Fixtures"页面,然后在右面点击右上角有一个"Patch new fixture"按钮.

在第一个下拉列表中选择灯具类型,估计你会发现只有一种就是传统灯具(Dimmer)。你 需要点击Browse按钮浏览找到你想要灯具的描述文件(\*.json)。你可以在我们的网站下载 一个打包文件,里面有一些我们制作的灯库。但是很显然,大部分灯具是没有的。如果你 有一个特别的灯具需要添加,你需要自己写这个灯具的描述文件。不要害怕,没那么困 难,我们在后面会介绍。

第二个文字框是ID,这是一个灯具的唯一数字标识。你在编程的时候可以通过这些数字来 选择灯具。

第三行layer是把灯具自定义分类的办法,不写也可以。

第四行Quantity是要配接此类灯具的个数。如果超过一个,MaizeDMX会自动分配连续的 ID和地址。

最后两行就是地址了,Universe和address一定要填正确。

最后点击右下角的patch按钮,你就会看到在灯具列表里新加入的灯具。你可以右键点击 然后修改某个灯具的信息,甚至可以多选,然后修改。

### 灯具描述 (Profiles)

|                    | 🧱 Hammer - MaizeDMX                                                                                                    |                     |
|--------------------|----------------------------------------------------------------------------------------------------|---------------------|
| program layout see | quence executers Settings                                                                                                    | BPM: 30.0 GM: 100.0 |
| General            | 2 – Robe: DL7S                                                                                                    |                     |
| Fixtures           | 1 {                                                                                                    |                     |
| Profiles           | <pre>2 "cookie": "maizedmx-profile", 3 "version": "3.0",</pre>                                                                                                    |                     |
| Controllers        | 4 "id" "e2c20d166f684583bb873656d0c6d0c2",                                                                                                    |                     |
| sACN               | 6 "model": "DL7S",                                                                                                    |                     |
| Artnet             | 7 "mode": "3",<br>8 "author": "Hawk".                                                                                                    |                     |
| FTDI               | 9 "footprint": 59,<br>10 "more remote remote re |                     |
| Serial             | 10 parameters : [<br>11 {                                                                                                    |                     |
| Schul              | 12 "type": "dimmer.dimmer",<br>13 "name": "Dimmer",                                                                                                    |                     |
|                    | 14 "channel": "58,59",                                                                                                    |                     |
|                    | 15 "highlight": 1<br>16 }                                                                                                    |                     |
|                    | 17 {                                                                                                    |                     |
|                    | <sup>18</sup> "name": "Pan",                                                                                                    |                     |
|                    | 19 "type": "pos.pan",<br>20 "channal", "1 2"                                                                                                    |                     |
|                    | 20 Channel: 1,2,<br>21 "default": 0.5                                                                                                    |                     |
|                    | 22 }.                                                                                                    |                     |
|                    | 23 {                                                                                                    |                     |
|                    | 24 "name": "Tilt",                                                                                                    |                     |
|                    | 25 "type": "pos.tilt",<br>26 "channel": "2 4"                                                                                                    |                     |
|                    | 27 "default": 0.5                                                                                                    |                     |
|                    | 28 },                                                                                                    |                     |
|                    | 29 {                                                                                                    |                     |
|                    | 30 "name": "Pan/Tilt Speed",                                                                                                    |                     |
|                    | 32 "channel": 5.                                                                                                    |                     |
|                    | 33 "options": {                                                                                                    |                     |
|                    | 34 "O": "Max",                                                                                                    |                     |
|                    | 35 "1-255": "speed/time"                                                                                                    |                     |
|                    |                                                                                                    | Save Export         |
|                    |                                                                                                    |                     |

刚说过你可能得自己写灯库文件的问题,在Profiles页面里,可以按+按钮新建灯具类型, 在下面的代码输入区写JSON。但是我们建议还是使用外面的文本编辑器写好存下,然后 在配接灯具时直接找到这个文件,这样以后其他工程还可以重复使用。文件的格式其实很 简单,看上面的截图,最重要的就是要告知footprint(占用DMX地址空间大小),然后描述 每一个参数的类型。具体请看附录。

### 灯具列表(Fixture List)

我们现在切回第一个工作区域(F1)。 你应该能看到一个灯具列表板块,这里显示了你所有 灯具的状态。

| Fixtur | e List |         |        |        | front    |       |
|--------|--------|---------|--------|--------|----------|-------|
| Select | ID     | Name    | Туре   | Dimmer | Position | Color |
|        | 1      | Apron 1 | Dimmer | 63.0   |          |       |
|        | 2      | Apron 2 | Dimmer | 63.0   |          |       |
|        | 3      | Apron 3 | Dimmer | 63.0   |          |       |
|        | 4      | Apron 4 | Dimmer | 63.0   |          |       |
|        | 5      | Apron 5 | Dimmer | 63.0   |          |       |
| Х      | 6      | DS 1    | Dimmer |        |          |       |
|        | 7      | DS 2    | Dimmer | 0.0    |          |       |
|        | 8      | DS 3    | Dimmer | 0.0    |          |       |
|        | 9      | DS 4    | Dimmer | 0.0    |          |       |
|        | 10     | DS 5    | Dimmer | 0.0    |          |       |
|        | 11     | MS 1    | Dimmer | 0.0    |          |       |
|        | 12     | MS 2    | Dimmer | 0.0    |          |       |

你可以用鼠标点击选择灯具,也可以按command/ctrl + F然后输入灯具ID选择。(可以使用-表示几号到几号)

如果你当时输入了分层信息(layer),你也可以用右上角的下拉列表来筛选你的灯具。

当选择了灯具以后,你就可以在下方的控制区域改变他们的各种参数了。你改变的参数将 会显示成红色,这代表着这些数据还没有被保存。如果灯具参数来自于回放,则颜色是黄 色的。如果是默认值没有改变,则是灰色的。

按ESC键一次,可以取消选择。再按一次,则会清除所有的红色临时数据。

### 控制区域(Controls)

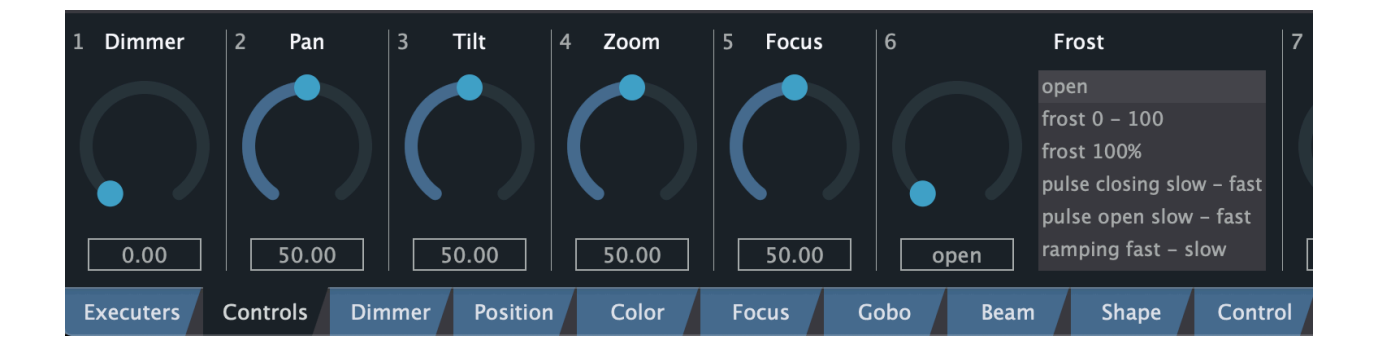

我们刚才提到了,在主窗口下部的选项卡提供了所有可以修改的灯具参数。第二个页面是 常用参数,后面是分门别类的参数。

每一个参数被标示为一个旋钮,如果灯控文件描述了这个参数的选项,则会看到了一个列 表。你可以在下面的数据框里直接输入0-100的数字,或者用鼠标上下拖动旋钮。按住 ctrl/command可以细调。

右键点击旋钮,你可以看到一些高级选项,比如说时间(延迟,渐入),默认值和效果。

#### 编组(Group)和素材(Preset)

是不是觉得每次选择灯具然后再在下面调一堆旋钮太麻烦了?为了加快编程的速度,编组 和素材的概念产生了。

**编组**是一种快速选择灯具的办法。比如你可以选择所有的光束灯,然后点击一个空的编组 单元格,这样就把这组选择存下了。下次,你只需要按这个单元格,或者按command/ ctrl + G键,然后输入编组号,就可以再次选择这些灯具。编组不一定得是互斥的,但是 选择是可以叠加的,这意思就是如果你不断按不同的编组,所有里面存的灯具都会被选 中。想取消当前选择,你需要按一下ESC键。

**素材**是一种存贮参数变化值的方法,方便以后调用回编程器。比如说你有一种RGB调色 灯,你终于通过调整RGB旋钮找到了你最喜欢的一种紫色。如果每次都要准确的跳到这 几个RGB值的话就太麻烦了。这个时候你就可以点击一个空的preset单元格。

素材窗口右上角的下拉列表是不同类型的素材,也就是说如果你在Color类别存储 preset,它只会记住颜色相关的参数。

其实素材最大的优势在于以后你把你的改变存到cue里以后,它存的是一个对素材的引用,而不是固定死的参数值。将来如果你对这个颜色不满意,只需要更新这个素材即可 (右键点击这个素材单元格)。所有用到这个素材的Cue都会自动发生变化。

#### Cuelist

好,现在你已经修改了很多参数,舞台上已经很好看了。然后呢?当然是把他们存起来。

Cuelist是MaizeDMX里最重要的概念,它是一个或多个cue(变化)的序列,每个变化里存 着你的所做的参数改变。在有红色编程器值的情况下,按任何一个空的执行器(executer) 按钮,MaizeDMX就给你建立了一个新的Cuelist,第一个cue就是你刚刚做的改变。

| ^      | 1.1<br>Apron | 1.2   | DS   | 1.3 | MS       | 1.4 | US<br>1 | 1.5<br>Ba | ck Cool<br>/1 | 1.6<br>Ba | ick Warr<br>0/1 | n      | 1.7  |   | 1.8   |   |      | 9    | 1.10 |   | 0/1 | Apr        | on  |
|--------|--------------|-------|------|-----|----------|-----|---------|-----------|---------------|-----------|-----------------|--------|------|---|-------|---|------|------|------|---|-----|------------|-----|
| 1      | Off          |       | Off  |     | Off      |     | Off     |           | Off           |           | Off             |        |      |   |       |   |      |      |      | ] |     |            | 0.0 |
| v      | Go           |       | Go   |     | Go       |     | Go      |           | Go            |           | Go              | 의<br>] |      |   |       |   |      | 0    |      | ] |     | Back<br>Go | _   |
| Execut | ers Con      | trols | Dimm | er  | Position | с   | olor    | Fc        | ocus          | G         | obo             |        | Bean | n | Shape | 2 | Cont | trol |      |   |     |            |     |

执行器指的是一组对一个对象的控制方法,一般就是一套按钮和推子。控制区第一页就是 所有的执行控制器,10个一页。鼠标左键点击执行器的表头,可以把它变成当前主执行 器,他会被放大显示在窗口右下角。

如果想看一个cuelist里面的具体信息,请用Cue List Content功能板块:

| Cue L | ist Content. |         |             |     |             |             |              |           | Selected  |        |             | X   |
|-------|--------------|---------|-------------|-----|-------------|-------------|--------------|-----------|-----------|--------|-------------|-----|
| ID    | Name         | Trigger | Timing      | МІВ | Dimmer Ti   | Position Ti | Color Timing | Focus Tim | ng Gobo T |        |             | Sha |
| 1     | Cue 1        | Go      | 0.0, 0.0, L |     | 0.0, 0.0, L | 0.0, 0.0, L | 0.0, 0.0, L  | 0.0, 0.0  | L 0.0, 0  | ).0, L | 0.0, 0.0, L | 0.0 |
|       |              |         |             |     |             |             |              |           |           |        |             |     |
|       |              |         |             |     |             |             |              |           |           |        |             |     |
|       |              |         |             |     |             |             |              |           |           |        |             |     |
|       |              |         |             |     |             |             |              |           |           |        |             |     |
|       |              |         |             |     |             |             |              |           |           |        |             |     |

每一个Cue有以下属性:

- ID: 这是一个唯一标识数字, 它决定了Cue的顺序。支持小数, 如1.1的形式
- Name: 右键点击改名字
- Trigger: 激发方式
- Timing: 各种时间信息,包括过度时间,延迟还有时间曲线类型
- MIB: move in black. 如果勾选, 会把一些会看到变动过程的参数移到前面的cue, 比如 色片, 形状片等
- Category Timing: 每个类别的参数都可以单独设置时间信息

按空格键就相当于按主执行器的GO按钮,正式进入这个cuelist的第一个cue。这个时候 你就可以按两次ESC键,清楚编程器的红色临时值。这样现在的状态就来自于回放了。

再次选择一些灯具,做一些参数改动,然后按CTRL/Command + R键,这样就建立了第 二个Cue。重复这个过程直到你需要的所有Cue都完成。 小贴士:你可以选择cue然后用ctrl c + ctrl v复制粘添到其他地方。

|            | Cuelist Options - Apron            |
|------------|------------------------------------|
| 🚺 Auto sta | rt when dimmer fader is up         |
| 🚺 Auto tu  | n off when dimmer fader is zero    |
| 📝 Highest  | Takes Precedence for dimmer values |
| Off time:  | 0.0s                               |
| Priority:  | Low 💽 Normal 🗌 High 🗌 Super        |
| Loop cu    | list                               |
|            |                                    |
|            |                                    |

按右下角的"options"按钮,你就可以看到Cuelist的一些选项:

- Auto start: 自动开始,是否当这个cuelist的dimmer推杆推起来的时候自动进入第一个 cue。
- Auto off: 自动关闭,是否当dimmer推杆到0的时候自动关闭这个cuelist。
- HTP: 当和其他Cuelist共同作用的时候,是否按照最高的亮度值选择,否则就按照时间 先后顺序了。
- Off time: 关闭时间, 当关闭这个cuelist的时候用多长时间减弱。
- Priority: 当和其他Cuelist共同作用的时候, 谁有更高的优先级。High priority高优先级 的cuelist不会被ctrl/command + K关掉。Super priority超高优先级的甚至不会被编程 器覆盖。
- Loop: 当最后一个cue执行完后是否循环到第一个。

## 执行器(Executer)

执行器是一套控制cuelist的组件。当然也可以控制别的东西。

控制区域的第一个页面有一系列执行器,也可以在工作区域添加任意多个执行器功能板 块。右键点击执行器的表头,会出现一个快捷弹出菜单。你可以把这个执行器设置为 Button only mode,即只有一个按钮。否则默认状态下,它有三个按钮和一个推子。具体 推子和按钮做什么也可以在这个菜单中自定义。

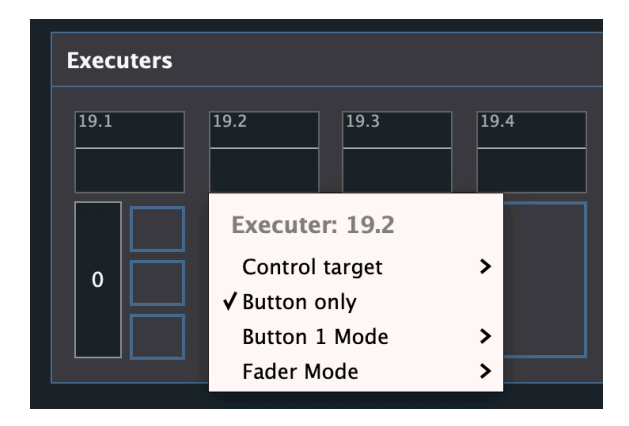

现在已经了解了所有基本知识了,你应该掌握了怎么创建一个新的cuelist,并一步一步完成所有cue的制作,然后在演出时按空格键执行。你也可以再多创建一些只有一个cue的 cuelist,然后在现场即兴发挥组合这些cuelist。

## 效果(Effect)

|          | Effect Editor                            |
|----------|------------------------------------------|
| pos.pan  | Effect Line:                             |
| pos.tilt | Fixtures:     Take Selection     Shuffle |
|          | Target: pos.pan                          |
|          | Source: Customized                       |
|          |                                          |
|          | Speed: 30.0 Use speed Rate: 0.25         |
|          | Oneshot Relative                         |
|          | Phase: 0 Symmetric                       |
|          | Block: 0 Group: 0                        |
|          |                                          |
| + -      | Done                                     |
|          | 五辺 10 -                                  |

页码 10 of 17

如果你想让你个参数不停地按照一个模式变化,而不只是一个固定的值,怎么办?效果器 就是来干这个的。基本上有两种方法可以加效果:

- 临时效果:选择灯具后,在需要加效果的参数旋钮上按右键,然后选择效果...。这是 针对你选择的灯具的这个参数加的效果。
- 保存效果:在工作区域可以添加一个效果板块,然后点击一个空的单元格。这样可以 创建多层的可复用的效果。

在效果编辑器里,你可以在左边看到一列效果层,每层控制一个参数。下面介绍一下细节:

- Fixtures: 这里写着效果控制的目标灯具ID。如果不填,在使用效果时必须先选择灯具。 如果填了,就可以直接单击效果使用。take selection按钮可以把当前选择的灯具放到 这里。shuffle按钮可以随机打散排列一次,因为这个灯具顺序还是很重要的。
- Target: 效果控制的目标参数类型。
- Source: 控制曲线,在下拉列表里有一些预制好的曲线,当然你也可以在下面的图形里 随便调节。图形右边是一个0-1的控制范围。0.5是中间。
- Speed: 效果运行速度。如果选择了use master speed,则会使用总的全局速度。
- · Oneshot: 是否只运行一次,而不循环。
- Relative: 是否变成相对效果, 意思是针对灯具此参数的当前值调整参数, 而不是绝对 值。0.5中线初意味着不改变。
- Phase: 效果的相位,0到1之间的一个数字。也可以是区间,类似0-1或0-1-0,这代表 这灯具将会在这个区间里平均分布。
- · Symmetric: 对称,对另一半的灯具反作用。
- Block: 多少个灯具作用相位相同。
- ·Group:多少个灯具一个相位循环。

### 时间序列(Sequence)

Cuelist非常好,但是如果你忘了按空格键怎么办?用时时间序列可以把音频和灯光同步。

在工作区域添加一个"sequences"板块,这个网格显示了所有已有的序列。点击一个空的 单元格,新建一个序列。这时候你要再创建一个"sequence editor"板块,然后在右上角 选择这个新序列来编辑和查看这个序列里的内容。

如下图,点击"Audio"按钮,选择一个音频文件,如果读取没有问题,你就可以看到它的 波形了。按"play/pause"按钮来预览一下。点击"Stop"按钮停止音乐,然后选中"rec"然后 再播放,这时就是录制模式,当你在操作各种executer时,就可以看到事件被记录在了波 形上面。停止后,你可以选中事件,对时间作调整。

| Se  | quences                                                                                                    |                                     |                                                                                                    |                 |                              |                      |                        |                                          |
|-----|----------------------------------------------------------------------------------------------------|-------------------------------------|----------------------------------------------------------------------------------------------------|-----------------|------------------------------|----------------------|------------------------|------------------------------------------|
|     | piece                                                                                                    | 2                                   | 3                                                                                                    | 4               | 5                            | 6                    | 7                      | 8                                        |
| 9   |                                                                                                    | 10                                  | 11                                                                                                    | 12              | 13                           | 14                   | 15                     | 16                                       |
| 17  |                                                                                                    | 18                                  | 19                                                                                                    | 20              | 21                           | 22                   | 23                     | 24                                       |
|     | - 11                                                                                                    |                                     |                                                                                                    |                 |                              |                      |                        |                                          |
| Sec | quence Edito                                                                                                    | or                                  |                                                                                                    |                 |                              |                      | piece                  |                                          |
|     | Play/<br>Pause St                                                                                                    | op 🗌 Rec                            |                                                                                                    |                 |                              |                      | No MTC inp             | out selected 🗸                           |
| o   | 0:1 0:2                                                                                                    | <br>0:3 0:4                         | <br>0:5 0:6                                                                                                    | <br>0:7 0:8     | <br>0:9 0:10 (               | <br>D:11 0:12 0:     | <br>13 0:14 0:1        | <br>.5 0:16 0:17                         |
|     |                                                                                                    |                                     |                                                                                                    |                 |                              |                      |                        |                                          |
|     |                                                                                                    | n ha fan Mudah                      | a the second second shall                                                                                                    | Indiana Kenedia | Repeterson and an a Paral    | hand and an Assa     | un historica historica | dishination for the design of the second |
|     | in the states of the states of | entremteret <mark>ander en</mark> t | duana in allunit                                                                                                    | udamentetetete  | hand and the set of a set of | and provide software |                        | Internet of Contractor                   |
|     |                                                                                                    |                                     |                                                                                                    |                 |                              |                      |                        |                                          |
|     | Go                                                                                                    |                                     |                                                                                                    |                 |                              |                      |                        |                                          |
|     | 1.1                                                                                                    |                                     | and the party service of the service of the service |                 |                              |                      |                        |                                          |
|     |                                                                                                    |                                     |                                                                                                    |                 |                              |                      |                        |                                          |
|     |                                                                                                    |                                     |                                                                                                    |                 |                              |                      |                        |                                          |

有了时间序列以后,在演出时你就可以直接播放这个,然后什么都不用管了。如果你想让 音响那边播放声音的话,你需要让他们在播放同样的音频文件时给你个MIDI时间码 (MTC,在右上角的下拉列表框里选择MIDI输入接口来接入时间码,准备好了以后别忘了 按下Arm按钮,整个序列就由他们来驱动了,你这里不出声音)

小贴士:

- 在开始录制和播放之前,最好停止复位所有cuelist(按ctrl/command + K),这样保证有 一个干净的基础状态。
- •回放的音频设备可以在settings页面里选择。

### 控制器(Controller)

```
iCon
  1var midiInput = "iCON iControls";
  3 function midiNoteOn(ch, note, velocity) {
       var bank = ui.getCurrentPage();
       if (note == 26) {
           dmx.pressExecButton(1, ch + bank - 1, 1);
       } else if (note == 27)
           dmx.pressExecButton(1, ch + bank - 1, 2);
       } else if (note == 25) {
 10
           dmx.clear();
       } else if (note == 24) {
           ui.group(2);
       } else if (note == 22) {
           ui.group(3);
       } else if (note == 21) {
           ui.group(1);
       }
 19 }
 21 function midiNoteOff(ch, note) {
       var bank = ui.getCurrentPage();
       if (note == 26) {
           dmx.pressExecButton(1, ch + bank - 1, 1, false);
 26
       } else if (note == 27)
           dmx.pressExecButton(1, ch + bank - 1, 2, false);
       }
 29 }
 30
 31 function midiController(ch, type, value) {
       var bank = ui.getCurrentPage();
 34
       if (type == 13) {
           if (ch == 9) {
               dmx.setMasterDimmer(value / 127.0);
```

问题来了,用鼠标键盘来控制执行器也太慢了吧!你有MIDI控制器吗?如果有的话,你可以使用任何MIDI控制器来控制大部分MaizeDMX功能。但是你可能得写一点 Javascript:)

dmx.setExecFader(1, ch + bank - 1, value / 127.0);

在Settings页面的Controller区域,你可以添加控制器支持代码。下面介绍一下函数支持:

首先声明你的控制器的MIDI输入输出名称,这是在系统里显示的名称,你的控制器可能 不需要输出。

var midilnput = "xxxx"; var midiOutput = "xxxx";

} else {

} else if (type == 12) {
 if (ch < 9) {</pre>

}

#### 支持的回调函数如下:

| function midiNoteOn(ch, note, velocity)     | called when MIDI note on are received on midiInput                   |
|---------------------------------------------|----------------------------------------------------------------------|
| function midiNoteOff(ch, note)              | called when MIDI note off are received on midiInput                  |
| function midiController(ch, type, value)    | called when MIDI controller messages are received on midiInput       |
| function currentPageChanged(bank)           | called current page of executer (in the first bottom tab) is changed |
| function executerStatusChanged(bank, index) | called when an executer's status is changed                          |

#### 我们也提供了很多对象和函数让你来控制MaizeDMX:

| midi.noteOn(ch, note, velocity)                         | send MIDI note on to midiOutput                                                                                                    |
|---------------------------------------------------------|----------------------------------------------------------------------------------------------------|
| midi.noteOff(ch, note)                                  | send MIDI note off to midiOutput                                                                                                    |
| midi.controller(ch, controller, value);                 | send MIDI controller message to midiOutput                                                                                          |
| ui.getCurrentPage()                                     | get current page of quick executers (in the first bottom tab)                                                                       |
| ui.getCurrentTime()                                     | get system time as milliseconds                                                                                                    |
| ui.increaseParameterValue(index, delta)                 | increase the #index parameter control on current control tab by delta amount                                                        |
| ui.decreaseParameterValue(index, delta)                 | decrease the #index parameter control on current control tab by delta amount                                                        |
| ui.releaseParameter(index)                              | release the #index parameter control value on current control tab                                                                   |
| ui.pageUp()                                             | increase page number of the quick executers                                                                                         |
| ui.pageDown()                                           | decrease page number of the quick executers                                                                                         |
| ui.control(index)                                       | switch control tabs                                                                                                    |
| ui.workspace(index)                                     | switch workspace tabs                                                                                                    |
| dmx.clear()                                             | just like you press ESC key                                                                                                    |
| dmx.pressExecButton(bank, index, buttonIndex, buttonUp) | press one of the button of an executer, buttonUp is an optional boolean (true/false) to indicate this is a button down or up event. |
| dmx.setExecFader(bank, index, value)                    | set the fader value from 0 to 1 of an executer                                                                                      |

dmx.setMasterDimmer(percent)

set master dimmer value from 0 to 1 in float number

dmx.toggleBlackOut()

black out button

## 附录

#### 灯控描述文件格式

如果你稍微懂点计算机知识的话,我们的文件格式是很常用的JSON,你可以从我们的网 站下载到一些示例灯控文件。如果你用文本编辑器打开,你会发现主要的部分就是参数的 描述,比如说:

{

```
"type": "control.control", // All types are pre-defined strings
"name": "switch", // Display name in the control tab
"channel": 1, // This can be 16bit channel defined as "1, 2"
"default":0.5, // default value if not 0
"highlight":1, // value when the fixture is highlighted
"options": { // With this option ranges, a list will be displayed next to the parameter knob
"0-127":"off",
"128-255":"on"
}
```

#### 所有参数类型 (看名字就因该知道是什么意思了):

const CParameterType kParameterType\_Dimmer\_Dimmer = "dimmer.dimmer"; const CParameterType kParameterType\_Dimmer\_BackgroundDimmer = "dimmer.backgrounddimmer"; const CParameterType kParameterType\_Dimmer\_Curve = "dimmer.curve"; const CParameterType kParameterType\_Dimmer\_Shutter = "dimmer.shutter"; const CParameterType kParameterType\_Dimmer\_Strobe = "dimmer.strobe";

#### // eParameterCategory\_Position

const CParameterType kParameterType\_Position\_Pan = "pos.pan"; const CParameterType kParameterType\_Position\_Tilt = "pos.tilt"; const CParameterType kParameterType\_Position\_PanContinuous = "pos.pancontinuous"; const CParameterType kParameterType\_Position\_TiltContinuous = "pos.tiltcontinuous"; const CParameterType kParameterType\_Position\_Speed = "pos.speed";

#### // eParameterCategory\_Color

const CParameterType kParameterType\_Color\_Wheel1 = "color.color1"; const CParameterType kParameterType\_Color\_Wheel2 = "color.color2"; const CParameterType kParameterType\_Color\_CHO = "color.color3"; const CParameterType kParameterType\_Color\_CTO = "color.cto"; const CParameterType kParameterType\_Color\_Cyan = "color.cyan"; const CParameterType kParameterType\_Color\_Magenta = "color.magenta"; const CParameterType kParameterType\_Color\_Yellow = "color.yellow"; const CParameterType kParameterType\_Color\_Red = "color.red"; const CParameterType kParameterType\_Color\_Green = "color.green"; const CParameterType kParameterType\_Color\_Blue = "color.blue"; const CParameterType kParameterType\_Color\_Amber = "color.amber"; const CParameterType kParameterType\_Color\_White = "color.white"; const CParameterType kParameterType\_Color\_WarmWhite = "color.warmwhite"; const CParameterType kParameterType\_Color\_CoolWhite = "color.coolwhite"; const CParameterType kParameterType\_Color\_Orange = "color.coolwhite"; const CParameterType kParameterType\_Color\_Orange = "color.orange"; const CParameterType kParameterType\_Color\_Lime = "color.lime"; const CParameterType kParameterType\_Color\_Indigo = "color.indigo"; const CParameterType kParameterType\_Color\_UV = "color.uv"; const CParameterType kParameterType\_Color\_Hue = "color.hue"; const CParameterType kParameterType\_Color\_Hue = "color.hue";

#### // eParameterCategory\_Focus

const CParameterType kParameterType\_Focus\_Zoom = "focus.zoom"; const CParameterType kParameterType\_Focus\_ZoomRotation = "focus.zoomrotation"; const CParameterType kParameterType\_Focus\_Focus = "focus.focus"; const CParameterType kParameterType\_Focus\_AutoFocus = "focus.autofocus";

#### // eParameterCategory\_Gobo

const CParameterType kParameterType\_Gobo\_Gobo1 = "gobo.gobo1"; const CParameterType kParameterType\_Gobo\_Gobo1Rotation = "gobo.gobo1rotation"; const CParameterType kParameterType\_Gobo\_Gobo2 = "gobo.gobo2"; const CParameterType kParameterType\_Gobo\_Gobo2Rotation = "gobo.gobo2rotation"; const CParameterType kParameterType\_Gobo\_Gobo3 = "gobo.gobo3"; const CParameterType kParameterType\_Gobo\_Gobo3Rotation = "gobo.gobo3rotation"; const CParameterType kParameterType\_Gobo\_Animation = "gobo.animation"; const CParameterType kParameterType\_Gobo\_Animation = "gobo.animationrotation"; const CParameterType kParameterType\_Gobo\_AnimationRotation = "gobo.animationrotation"; const CParameterType kParameterType\_Gobo\_AnimationRotation = "gobo.animationrotation"; const CParameterType kParameterType\_Gobo\_AnimationRotation = "gobo.animationrotation";

#### // eParameterCategory\_Beam

const CParameterType kParameterType\_Beam\_Frost = "beam.frost"; const CParameterType kParameterType\_Beam\_Iris = "beam.iris"; const CParameterType kParameterType\_Beam\_Prism1 = "beam.prism1"; const CParameterType kParameterType\_Beam\_Prism1Rotation = "beam.prism1rotation"; const CParameterType kParameterType\_Beam\_Prism2 = "beam.prism2"; const CParameterType kParameterType\_Beam\_Prism2Rotation = "beam.prism2rotation";

#### // eParameterCategory\_Shape

const CParameterType kParameterType\_Shape\_Preset = "shape.preset"; const CParameterType kParameterType\_Shape\_PresetSpeed = "shape.presetspeed"; const CParameterType kParameterType\_Shape\_PresetFade = "shape.presetfade"; const CParameterType kParameterType\_Shape\_FrameAngle = "shape.frameangle"; const CParameterType kParameterType\_Shape\_Blade1 = "shape.blade1"; const CParameterType kParameterType\_Shape\_Blade1 = "shape.blade1"; const CParameterType kParameterType\_Shape\_Blade2 = "shape.blade1angle"; const CParameterType kParameterType\_Shape\_Blade2 = "shape.blade2"; const CParameterType kParameterType\_Shape\_Blade3 = "shape.blade2angle"; const CParameterType kParameterType\_Shape\_Blade3 = "shape.blade3angle"; const CParameterType kParameterType\_Shape\_Blade3 = "shape.blade3angle"; const CParameterType kParameterType\_Shape\_Blade3 = "shape.blade3angle"; const CParameterType kParameterType\_Shape\_Blade4 = "shape.blade4angle";

// eParameterCategory\_Control

const CParameterType kParameterType\_Control\_Control = "control.control"; const CParameterType kParameterType\_Control\_Reset = "control.reset"; const CParameterType kParameterType\_Control\_Program = "control.program"; const CParameterType kParameterType\_Control\_ProgramSpeed = "control.programspeed"; const CParameterType kParameterType\_Control\_ProgramFade = "control.programfade"; const CParameterType kParameterType\_Control\_Haze = "control.haze"; const CParameterType kParameterType\_Control\_Haze = "control.haze";